#### ООО «ТРАНСМАШ-ТОМСК»

# Инструкция по установке экземпляра программного обеспечения «Интегрированная среда разработки «МАЯК»

## СОДЕРЖАНИЕ

| 1 Y      | становка программного обеспечения                         | 4 |
|----------|-----------------------------------------------------------|---|
| 1.1      | Программное обеспечение, необходимое для функционирования |   |
| программ | ы                                                         | 4 |
| 1.2      | Используемые технические средства                         | 4 |
| 1.3      | Установка программы                                       | 4 |
| 2 Э      | ксплуатация программного обеспечения                      | 8 |
| 2.1      | Запуск программы                                          | 8 |
| 2.2      | Завершение работы с программой                            | 8 |
| 2.3      | Активация программного обеспечения                        | 8 |

Правообладатель готов продемонстрировать экземпляр программного обеспечения, для чего просим связаться с нами:

телефон: +7 (3822)-990-555

почта: info@transmash-tomsk.ru

## 1 УСТАНОВКА ПРОГРАММНОГО ОБЕСПЕЧЕНИЯ

# 1.1 Программное обеспечение, необходимое для функционирования программы

Программное обеспечение (ПО) «Интегрированная среда разработки «МАЯК» разработано для использования на компьютере с операционной системой Windows.

В текущей версии ПО «Интегрированная среда разработки «МАЯК» поддерживается только операционной системой Windows 10/11.

#### 1.2 Используемые технические средства

Минимальные системные требования, предъявляемые к конфигурации компьютера:

1) *Процессор (CPU)*. Двухъядерный процессор с тактовой частотой от 1.0 ГГц и выше. Рекомендуется более мощный процессор для увеличения скорости работы.

2) Оперативная память (RAM). Минимум 2 ГБ оперативной памяти (RAM). Рекомендуется 4 ГБ и более для более комфортной работы, особенно при работе с крупными проектами.

3) Свободное дисковое пространство. Минимум 1 ГБ свободного дискового пространства для установки ИСР и необходимых компонентов.

4) Графический адаптер (GPU). Встроенный графический адаптер с поддержкой OpenGL 2.0 и выше. Рекомендуется иметь дискретный графический адаптер для более быстрой работы и 3D-графики.

5) *Сетевое соединение*. Для загрузки программы в программируемый логический контроллер и взаимодействия с сетью убедитесь, что у вас есть подключение к сети Ethernet или другой необходимой сети.

6) *Разрешение экрана*. Рекомендуется экран с разрешением 1280×800 пикселей или выше для удобного просмотра и редактирования программ.

7) Дополнительное оборудование. В зависимости от конкретных задач и требований проекта, могут потребоваться дополнительные устройства, такие как программаторы программируемых логических контроллеров или симуляторы.

#### 1.3 Установка программы

Установка программы выполняется следующим образом:

1) Запустить установочный файл *Mayak.exe*.

2) В открывшемся диалоговом окне «Лицензионное Соглашение», пример которого приведен на рисунке 1, установить маркер в поле «Я принимаю условия соглашения» и нажать на кнопку «Далее».

| тановка — тлаль, версия 1.05                                                                                                    |                                  |           |
|----------------------------------------------------------------------------------------------------|----------------------------------|-----------|
| цензионное Соглашение                                                                                                    |                                  | 3         |
| Пожалуйста, прочтите следующую важную информацию перед тем, как продолж                                                                                                    | ить.                             |           |
| Пожалуйста, прочтите следующее Лицензионное Соглашение. Вы должны принят<br>соглашения перед тем, как продолжить.                                                                                                    | ъ услови                         | я этого   |
| Настоящее лицензионное соглашение является юридическим документом, заклю<br>Вами (физическим или юридическим лицом) и ООО Транснаш-Томск относительно<br>программного продукта (далее "программа" или "программное обеспечение" (ПО))<br>включающего в себя программное обеспечение и документацию в электронном в | чаемым м<br>данного<br>,<br>иде. | ежду,     |
| Вам предоставляется Лицензия, то есть право на использование данной програм<br>целях, при соблюдении приведенных ниже условий и ограничений.                                                                                                    | ы в люб                          | ых        |
| 1. Лицензия предоставляется только Вам и никому более, если иное не оговорено                                                                                                    | особо.                           |           |
| 2. Вы обязуетесь не распространять ПО. Под распространением ПО понимается<br>предоставление доступа третьим лицам к воспроизведенным в любой форме ком<br>в том числе сетевыми и иными способами, а также путем продажи, проката, сдач<br>предоставления взаймы.                                                   | юнентам<br>И внаем и             | ПО,<br>ли |
| <ol> <li>Вы можете использовать ПО одновременно только на одном компьютере, если<br/>осоволемо особо.</li> </ol>                                                                                                    | иное не                          |           |
| Я принимаю условия соглашения                                                                                                    |                                  |           |
| Я не принимаю условия соглашения                                                                                                    |                                  |           |
|                                                                                                    | _                                | -         |
| Дал                                                                                                    | e                                | OTP       |

Рисунок 1 – Окно «Лицензионное соглашение»

3) В открывшемся диалоговом окне, пример которого приведен на рисунке 2, указать каталог, в который будет выполнена установка программы, и нажать на кнопку «Далее».

| Установка — МАЯК, версия 1.03                               |                 | -        |         |    |
|-------------------------------------------------------------|-----------------|----------|---------|----|
| ыбор папки установки                                        |                 |          | 1       | F  |
| В какую папку вы хотите установить МАЯК?                    |                 |          | (       | 00 |
| Программа установит МАЯК в следующую палку.                 |                 |          |         |    |
| Нажмите «Далее», чтобы продолжить. Если вы хотите выбрать   | аругую папку, н | ажмите « | Обзор». |    |
| C:\Users\TEST\MAYAK                                         |                 | 0        | бзор    |    |
| A                                                           |                 |          |         |    |
|                                                             |                 |          |         |    |
|                                                             |                 |          |         |    |
|                                                             |                 |          |         |    |
|                                                             |                 |          |         |    |
|                                                             |                 |          |         |    |
|                                                             |                 |          |         |    |
| Требуется как минимум 1,52 Гб свободного дискового простран | ства,           |          |         |    |
| Требуется как минимум 1,52 Гб свободного дискового простран | ства,           | - 575    |         |    |

Рисунок 2 – Выбор папки установки

4) На следующем шаге установки необходимо задать название папки в меню «Пуск», в которой будет создан ярлык программы. Пример диалогового окна выбора папки в меню «Пуск» приведен на рисунке 3.

| становка — мінні, версия 1.05                           |                    | -        |         |
|---------------------------------------------------------|--------------------|----------|---------|
| ыберите папку в меню «Пуск»                             |                    |          | F       |
| Где программа установки должна создать ярлыки?          |                    |          | 6       |
| а — Программа создаст ярлыки в следующей папке меню     | «Пуск».            |          |         |
| Нажните «Далее», чтобы продолжить. Если вы хотите выбра | ть другую папку, н | ажните « | Обзор». |
| маяк                                                    |                    | 0        | бзор    |
|                                                         |                    |          |         |
|                                                         | N                  |          |         |
| Не создавать папку в меню «Пуск»                        | ß                  |          |         |

Рисунок 3 – Указание названия папки в меню «Пуск»

5) Нажать на кнопку «Далее», в результате чего откроется диалоговое окно, информирующее о готовности начать установку программы, как это показано на рисунке 4.

|          |          | F        |
|----------|----------|----------|
|          |          | 00       |
| реть или | 1        |          |
|          |          | ^        |
|          |          |          |
|          |          |          |
|          |          | ~        |
|          | реть или | реть или |

Рисунок 4 – Диалоговое окно, информирующее о готовности начать установку программы

6) Нажатием на кнопку «Установить» инициировать процесс установки программы.

7) Появление диалогового окна, пример которого приведен на рисунке 5, свидетельствует об успешном завершении установки программы.

| 🛦 Установка — МАЯК, версия 1.03 | - 🗆 X                                                                                                    |
|---------------------------------|----------------------------------------------------------------------------------------------------|
|                                 | Завершение Мастера установки МАЯК                                                                                                    |
| $\Box \phi$                     | Программа МАЯК установлена на ваш компьютер. Приложение можно<br>запустить с помощью соответствующего значка.<br>Нажмите «Завершить», чтобы выйти из программы установки. |
| (10)                            |                                                                                                    |
|                                 |                                                                                                    |
|                                 |                                                                                                    |
|                                 | Завершить                                                                                                    |

Рисунок 5 – Окно, информирующее об успешном завершении установки программы

8) Нажатием на кнопку «Завершить» закрыть диалоговое окно.

## 2 ЭКСПЛУАТАЦИЯ ПРОГРАММНОГО ОБЕСПЕЧЕНИЯ

#### 2.1 Запуск программы

Запуск программы осуществляется щелчком левой кнопки мыши по ярлыку мачак, расположенному в одноименной папке меню «Пуск».

При первом запуске программы в автоматическом режиме будет выполнена настройка виртуальной среды Python, а также установка дополнительных зависимостей, необходимых для работы программы.

В результате, будет загружено рабочее окно программы, приведенное на рисунке 6.

| ▲ MAяк                        |                       | - 0 ×               |
|-------------------------------|-----------------------|---------------------|
| Файл Редактировать Вид Помощь |                       |                     |
|                               |                       |                     |
| Проект                        |                       | Библиотеки Отладчик |
|                               |                       | Q Поиск             |
|                               |                       |                     |
|                               |                       |                     |
|                               |                       |                     |
|                               |                       |                     |
|                               |                       |                     |
|                               |                       |                     |
|                               |                       |                     |
|                               |                       |                     |
|                               | Ν                     |                     |
|                               | V                     | V                   |
| 7                             | Помек Кансаль Лос ПЛК |                     |
|                               |                       |                     |
|                               |                       |                     |
|                               |                       |                     |
|                               |                       |                     |
|                               |                       |                     |
|                               |                       |                     |
|                               |                       |                     |
|                               |                       |                     |
| Q- Поиск 🛞                    |                       |                     |

Рисунок 6 – Рабочее окно программы

#### 2.2 Завершение работы с программой

Завершение работы с программой выполняется одним из двух способов:

1) Щелчком по пункту меню программы «Файл» раскрыть список элементов, в котором выбрать «Выход».

2) Нажать на кнопку 🖾 «Закрыть», расположенную в правом верхнем углу окна программы.

#### 2.3 Активация программного обеспечения

ПО «Интегрированная среда разработки «МАЯК» не требует активации и не содержит какой-либо защиты.